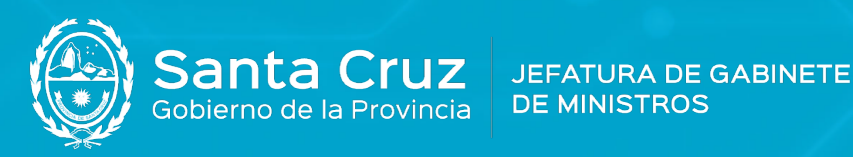

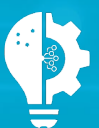

Secretaría de Estado de Modernización e Innovación Tecnológica

## Instalación de certificados AC-RAÍZ de Firma Digital FIRMA DIGITAL

Versión 02

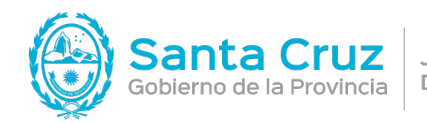

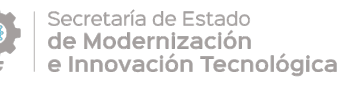

## Instalación de Certificados AC-Raíz de Firma Digital

1. En el Navegador (Internet Explorer, Firefox, Chrome, etc.) debe ingresar en el siguiente link:

https://www.argentina.gob.ar/servicio/valida-los-documentos-electronicos-firmados-digitalmente

2. Para Microsoft Windows hacer clic en el primer link de descarga.

| j≣ ;0 | iómo hago?                                                                                                    |
|-------|----------------------------------------------------------------------------------------------------|
|       | 1 Instalar los certificados por única vez.                                                                                                    |
|       | Deberás instalar los certificados para poder comprobar la autoría del firmante:                                                                                                    |
|       | Instalador para Windows:                                                                                                    |
|       | <ul> <li>Incorporá la <u>cadena de confianza</u> de los certificados emitidos por AC-Raíz, incluye<br/>todos los certificados de las autoridades certificantes públicas y privadas</li> </ul>                                                               |
|       | Descarga manual de certificados para cualquier sistema operativo:                                                                                                    |
|       | <u>Certificado de la AC Raíz de la República Argentina 2007</u> <u>Certificado de la AC Raíz de la República Argentina 2016</u> <u>NUEVO Certificado de la AC ONTI 2020</u> <u>Certificado de la AC ONTI</u> <u>Certificado de la AC MODERNIZACIÓN-PFDR</u> |

Alternativamente, para cualquier sistema operativo puede descargar los certificados de forma individual.

## 3. Hacer clic en Guardar.

| Guardar como                         |                   |                      |                     | ×       |
|--------------------------------------|-------------------|----------------------|---------------------|---------|
| ⇒ ↑ ↓ Este equipo → Descar           | rgas              | ~ Ö                  | , Buscar en Descarg | as      |
| Organizar 👻 Nueva carpeta            |                   |                      | <b>1</b>            | • 0     |
| Este equipo                          | Ningún elemento c | oincide con el crite | rio de búsqueda.    |         |
| 👃 Descargas                          |                   |                      |                     |         |
| Documentos                           |                   |                      |                     |         |
| Escritorio                           |                   |                      |                     |         |
| 📰 Imágenes                           |                   |                      |                     |         |
| 👌 Música                             |                   |                      |                     |         |
| 🧊 Objetos 3D                         |                   |                      |                     |         |
| 🗧 Vídeos                             |                   |                      |                     |         |
| L Disco local (C:)                   |                   |                      |                     |         |
| <ul> <li>Disco local (D:)</li> </ul> |                   |                      |                     |         |
| Archivos (E:)                        |                   |                      |                     | - 1     |
|                                      |                   |                      |                     |         |
| Nombre: Certificados_AC              |                   |                      |                     | ~       |
| Tipo: Archivo WinRAR ZIP             |                   |                      |                     | ~       |
|                                      |                   |                      |                     |         |
| Ocultar cametas                      |                   |                      | Guardar C           | ancelar |

Por turnos y consultas escribir a:

firmadigital@santacruz.gob.ar

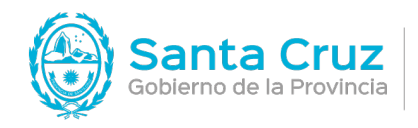

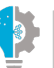

Secretaría de Estado de Modernización e Innovación Tecnológica

Versión 02 24/10/2022

4. Una vez descargado, hacer clic derecho en el archivo Certificados\_AC y seleccionar la opción Extraer ficheros...

|   | Abrir                           |   |
|---|---------------------------------|---|
| 9 | Compartir con Skype             |   |
|   | Abrir con WinRAR                |   |
|   | Extraer ficheros                |   |
|   | Extraer aquí                    |   |
|   | Extraer en Certificados_AC\     |   |
| 0 | Examinar con Microsoft Defender |   |
| B | Compartir                       |   |
|   | Abrir con                       | 2 |
|   | Conceder acceso a               | 2 |
|   | Restaurar versiones anteriores  |   |
|   | Enviar a                        | 2 |
|   | Cortar                          |   |
|   | Copiar                          |   |
|   | Crear acceso directo            |   |
|   | Eliminar                        |   |
|   | Cambiar nombre                  |   |
|   | Propiedades                     |   |

5. Seleccionar el botón Aceptar.

|                                             |                                                                                                    | _ |
|---------------------------------------------|----------------------------------------------------------------------------------------------------|---|
| Carpeta de destino (si no existe, se creará | Mostrar                                                                                                    |   |
| C: Users Pichas-PC /Descargas               | ✓ Nueva carpet                                                                                                    | а |
| Modo de actualización                       | Escritorio<br>Creative Cloud Files<br>Este equipo<br>Este equipo<br>Descritorio<br>Escritorio<br>Escri | ^ |
| Guardar opciones                            | 5                                                                                                    | ~ |

Por turnos y consultas escribir a: firmadigital@santacruz.gob.ar

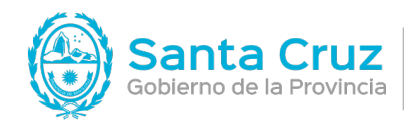

JEFATURA DE GABINETE DE MINISTROS

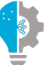

Secretaría de Estado
 de Modernización
 e Innovación Tecnológica

Versión 02 24/10/2022

6. Aparecerá el siguiente archivo.

| → × ↑                                                                                    | 🕹 > Este equipo > Descargas                                                                              | ~         | Ö       | ,₽ Bus     | scar en Descargas |     |
|------------------------------------------------------------------------------------------|----------------------------------------------------------------------------------------------------|-----------|---------|------------|-------------------|-----|
| <ul> <li>Acceso ráp</li> <li>Creative C</li> <li>OneDrive</li> <li>Este equip</li> </ul> | Nombre<br>> hoy (2)<br>> ayer (2)<br>> al principio de esta semana (1)<br>~ al principio de este mes (1) | Fech      | a de mo | dificación | Τίρο              | Tar |
| 🥑 Unidad de                                                                              | Certificado: AC Firma Digital                                                                            | 08/07     | 7/20211 | 6:15       | Aplicación        |     |
| 💣 Red                                                                                    |                                                                                                    | $\square$ |         |            |                   |     |

7. Seleccionar el archivo Certificados AC Firma Digital con el botón derecho del mouse y hacer clic en la opción Ejecutar como administrador.

|   | Abrir                          |                     |                 |   |
|---|--------------------------------|---------------------|-----------------|---|
| • | Ejecutar como administrador    |                     |                 |   |
| 3 | Compartir con Skype            |                     | -6              |   |
|   | Solucionar problemas de com    | patibilidad         |                 |   |
|   | Anclar a Inicio                |                     |                 |   |
| • | Mover a OneDrive               |                     |                 |   |
|   | Examinar con Microsoft Defen   | der                 |                 |   |
| È | Compartir                      |                     |                 |   |
|   | Conceder acceso a              |                     |                 | > |
| ٠ | Añadir al archivo              |                     |                 |   |
| • | Añadir a "Certificados AC Firm | a Digital.rar"      |                 |   |
| ٠ | Añadir y enviar por email      |                     |                 |   |
| ٠ | Añadir a "Certificados AC Firm | a Digital.rar" y er | nviar por email |   |
|   | Anclar a la barra de tareas    |                     |                 |   |
|   | Restaurar versiones anteriores |                     |                 |   |
|   | Enviar a                       |                     |                 | > |
|   | Cortar                         |                     |                 |   |
|   | Copiar                         |                     |                 |   |
|   | Crear acceso directo           |                     |                 |   |
|   | Eliminar                       |                     |                 |   |
|   | Cambiar nombre                 |                     |                 |   |
|   | Propiedades                    |                     |                 |   |

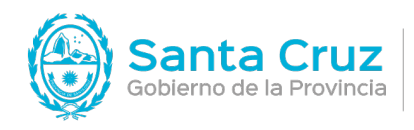

JEFATURA DE GABINETE DE MINISTROS

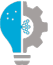

Secretaría de Estado de Modernización e Innovación Tecnológica

8. Hacer clic en Instalar.

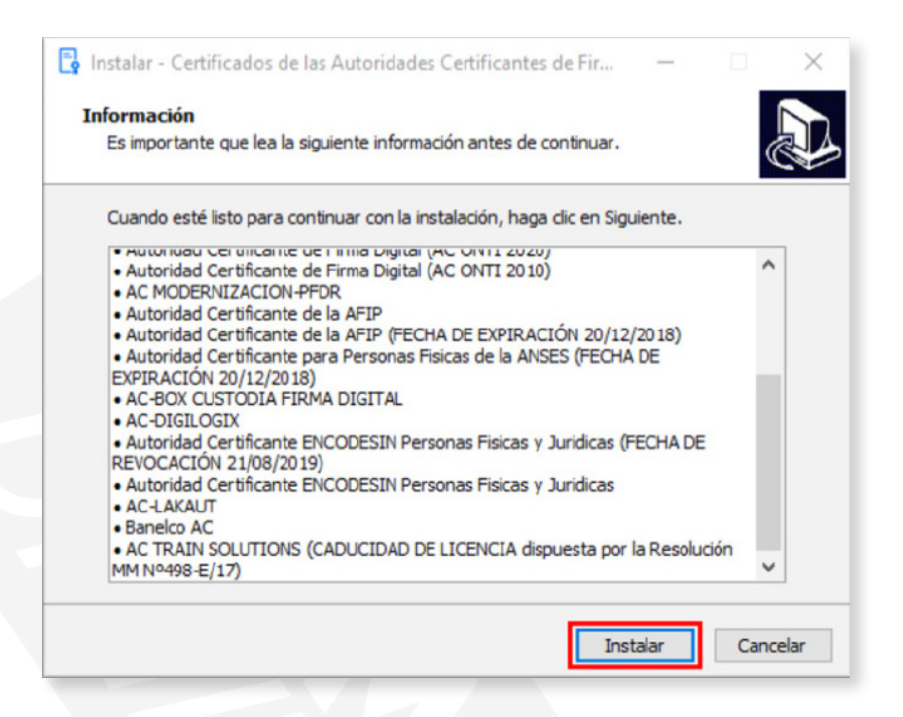

9. Comenzará el proceso de instalación.

|                                         | uos de las Autoridades (                                   | certificantes de Film                      | <br>~ |
|-----------------------------------------|------------------------------------------------------------|--------------------------------------------|-------|
| Instalando                              |                                                            |                                            |       |
| Por favor, espere<br>Certificantes de F | mientras se instala Certifi<br>irma Digital en Argentina e | cados de las Autoridades<br>en su sistema. | Č.    |
| Terminando la ins                       | talación                                                   |                                            |       |
|                                         |                                                            |                                            |       |
|                                         |                                                            |                                            |       |
|                                         |                                                            |                                            |       |
|                                         |                                                            |                                            |       |
|                                         |                                                            |                                            |       |
|                                         |                                                            |                                            |       |
|                                         |                                                            |                                            |       |
|                                         |                                                            |                                            |       |

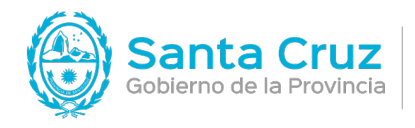

JEFATURA DE GABINETE DE MINISTROS

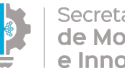

Secretaría de Estado de Modernización e Innovación Tecnológica Versión 02 24/10/2022

## 10. Para terminar, hacer clic en Finalizar.

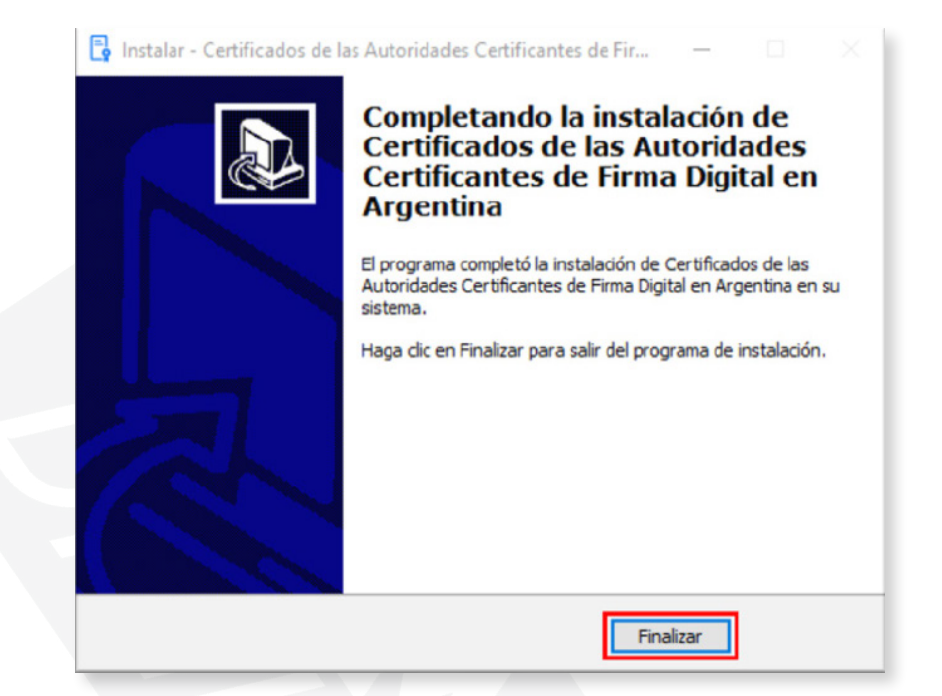